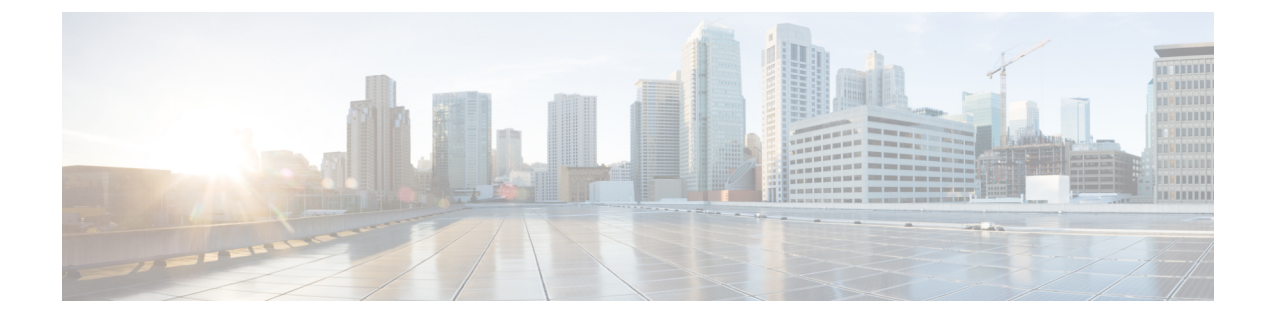

# ファイアウォール デバイスでのブリッジ ング ポリシーの設定

従来、ファイアウォールはルーテッドホップであり、保護されたサブネットのいずれかに接続 するホストのデフォルトゲートウェイとして機能します。一方、トランスペアレントファイ アウォールは、「Bump In The Wire」または「ステルスファイアウォール」のように機能する レイヤ2デバイスであり、接続されたデバイスへのルータホップとしては認識されません。セ キュリティアプライアンスは、その内部および外部ポート上で同じネットワークを接続し、ア クセス コントロール ブリッジとして機能します。各インターフェイスに異なる VLAN を割り 当てます。IP アドレッシングは使用しません。

- ファイアウォールデバイスでのブリッジングについて (1ページ)
- FWSM 3.1 のブリッジング サポート (4 ページ)
- [ARP Table]  $\sim \checkmark$  (5  $\sim \checkmark$ )
- [ARP Inspection]  $\sim \vec{\vee}$  (7  $\sim \vec{\vee}$ )
- IPv6 ネイバー キャッシュの管理 (9ページ)
- [MAC Address Table]  $\sim \checkmark$  (10  $\sim \checkmark$ )
- [MAC Learning]  $\sim \checkmark$  (12  $\sim \checkmark$ )
- [Management IP]  $\sim \vec{\mathcal{Y}}$  (13  $\sim \vec{\mathcal{Y}}$ )
- [Management IPv6]  $\sim \checkmark$  (ASA 5505) (14  $\sim \checkmark$ )

## ファイアウォール デバイスでのブリッジングについて

従来、ファイアウォールはルーテッドホップであり、保護されたサブネットのいずれかに接続 するホストのデフォルトゲートウェイとして機能します。一方、トランスペアレントファイ アウォールは、「Bump In The Wire」または「ステルスファイアウォール」のように機能する レイヤ2デバイスであり、接続されたデバイスへのルータホップとしては認識されません。セ キュリティアプライアンスは、その内部および外部ポート上で同じネットワークを接続し、ア クセス コントロール ブリッジとして機能します。各インターフェイスに異なる VLAN を割り 当てます。IP アドレッシングは使用しません。 このように、既存のネットワークに簡単にトランスペアレントファイアウォールを導入できま す。IPの再アドレッシングは必要ありません。また、トラブルシューティングすべき複雑な ルーティングパターンもNAT設定もないため、メンテナンスが容易になります。

トランスペアレント モードのデバイスはブリッジとして機能しますが、IP トラフィックのよ うなレイヤ3トラフィックは、特別なアクセスルールで明示的に許可しないかぎり、セキュリ ティアプライアンスを通過できません。アクセス リストなしでファイアウォールを通過でき るトラフィックは ARP トラフィックだけであり、このトラフィックは ARP インスペクション および IPv6 ネイバー探索を使用して制御できます。

セキュリティアプライアンスがトランスペアレントモードで実行している場合、パケットの 発信インターフェイスは、ルートルックアップではなく MAC アドレスルックアップを実行 することによって決定されます。ルートステートメントは引き続き設定可能ですが、セキュリ ティアプライアンスから発信されたトラフィックにだけ適用されます。たとえば、syslogサー バがリモートネットワークに配置されている場合は、セキュリティアプライアンスがそのサ ブネットにアクセスできるように、スタティックルートを使用する必要があります。

Cisco Security Manager 4.13 以降、ブリッジグループ仮想インターフェイス(BV) 機能がルー テッドファイアウォールモードに拡張されています。ルーテッドファイアウォールは、ブリッ ジグループを設定することによって実装されます。ユーザは、最大8つのブリッジグループを 設定でき、ASA 9.7.1 (Cisco Security Manager 4.13) では、各グループに最大64のインターフェ イスを含めることができます。Cisco Security Manager 4.13 以前のバージョンでは、ユーザは最 大2つのブリッジグループを設定できます。各グループには、最大4つのインターフェイスが 含まれます。トランスペアレントモードでサポートされるBVI機能に加えて、ルーテッドファ イアウォールモードには、次の追加の通信モードのサポートが含まれます。

• BVI 間通信

•BVIからデータポートへの通信(レイヤ2からレイヤ3)およびその逆

トランスペアレントファイアウォールを設定するには、次のポリシーを使用します。マルチ コンテキストモードのASA/PIX/FWSMデバイスを設定する場合は、トランスペアレントのセ キュリティコンテキストごとに次のポリシーを設定します。

 「ファイアウォール(Firewall)]>[アクセスルール(Access Rules)]: アクセスルールは、 拡張アクセスコントロールリストを使用して、レイヤ3以上のトラフィックを制御しま す。ルーテッドモードでは、一部のタイプのトラフィックは、アクセスリストで許可さ れていても、セキュリティアプライアンスを通過できません。たとえば、トランスペアレ ントファイアウォールを介してルーティングプロトコルの隣接関係を確立できます。こ れにより、アクセス ルールに基づいて、OSPF、RIP、EIGRP、または BGP トラフィック の通過を許可できます。同様に、HSRP または VRRP のようなプロトコルもセキュリティ アプライアンスを通過できます。ただし、トランスペアレントモードのセキュリティア プライアンスは CDP パケットを通過させません。

トランスペアレントファイアウォールで直接サポートされていない機能については、上流および下流のルータでこれらの機能を提供できるように、トラフィックを通過させることがきます。たとえば、アクセスルールを使用することによって、(サポートされていない DHCP リレー機能の代わりに)DHCP トラフィックの通過を許可したり、IP/TV で作成されるようなマルチキャストトラフィックの通過を許可したりできます。

詳細については、アクセスルールについておよびアクセスルールの設定を参照してください。

- 「ファイアウォール(Firewall)]>[トランスペアレントルール(Transparent Rules)]:ト ランスペアレントルールは、Ethertype アクセスコントロールリストを使用して、非 IP の レイヤ2トラフィックを制御します。たとえば、AppleTalk、IPX、BPDU、および MPLS がデバイスを通過できるようにルールを設定できます。詳細については、トランスペアレ ントファイアウォールルールの設定を参照してください。
- 「プラットフォーム (Platform)]> [ブリッジング (Bridging)]> [ARPテーブル (ARP Table)]、 [ARPインスペクション (ARP Inspection)] および [IPv6ネイバーキャッシュ (IPv6 Neighbor Cache)]: これらのポリシーを使用して、ブリッジを通過できる ARP および IPv6 トラフィックのタイプを制御します。必要に応じて、スタティックな ARP エントリおよび IPv6 ネイバーキャッシュ エントリを設定して、これらのスタティック ルールで定義されていないトラフィックをドロップできます。MAC アドレス、IP アドレス、またはインターフェイス間に不一致がある場合に、セキュリティアプライアンスがパケットをドロップするように、ARP インスペクションをイネーブルにします。これによって、ARP スプーフィングを防ぐことができます。詳細については、[ARP Table] ページ (5 ページ) および [ARP Inspection] ページ (7 ページ) を参照してください。

- (注) 非トランスペアレントの ASA/PIX/FWSM デバイスで使用できるブリッジング ポリシーは、[ARP Table] と [IPv6 Neighbor Cache] のみです。
  - 「プラットフォーム (Platform)]>[ブリッジング (Bridging)]>[MACアドレステーブル (MAC Address Table)]および [MACラーニング (MAC Learning)]: これらのポリシー を使用して、スタティックな MAC-IP アドレスマッピングを設定し、MAC 学習をイネー ブルまたはディセーブルにします。MAC学習はデフォルトではイネーブルになっており、 これによってアプライアンスは、トラフィックがインターフェイスを通過するときに MAC-IP アドレスマッピングを追加できます。スタティックエントリ以外のすべてのトラ フィックを阻止する場合は、MAC 学習をディセーブルにできます。詳細については、 [MAC Address Table] ページ (10 ページ)および [MAC Learning] ページ (12 ページ) を参照してください。
  - [プラットフォーム (Platform) > [ブリッジング (Bridging)]>[管理IP (Management IP)]
  - ・および [プラットフォーム (Platform)]>[ブリッジング (Bridging)]>[管理IPv6 (Management IPv6)]: これらのポリシーを使用して、Security Manager がデバイスとの通信に使用する管理 IP アドレスを設定します。

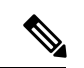

(注)

[Management IP] ページおよび [Management IPv6] ページは Catalyst 6500 サービス モジュー ル (ファイアウォール サービス モジュールおよび適応型セキュリティ アプライアンス サービス モジュール) では使用できません。 管理 IP アドレスを変更する場合は、デバイスまたはセキュリティ コンテキストのデバイスプ ロパティも更新する必要があります。次の手順に従ってください。

- ・管理 IP アドレスを変更し、変更を保存して送信します。
- •変更をデバイスに展開します。
- デバイスビューで、デバイスまたはセキュリティコンテキストを選択してから、[ツール (Tools)]>[デバイスのプロパティ(Device Properties)]を選択します。[General]ページ で、新しい管理IPアドレスを[IPAddress]フィールドに入力します。[Credentials]タブで、 管理インターフェイスにログインできるアカウントのクレデンシャルで、ユーザ名および パスワードのフィールドを更新します。これで、Security Manager は、以降の展開および デバイス通信に、このアドレスおよびユーザアカウントを使用するようになります。

詳細については、 [Management IP] ページ (13 ページ)を参照してください。

#### 関連項目

- FWSM 3.1 のブリッジング サポート (4 ページ)
- ルーテッドモードおよびトランスペアレントモードのインターフェイス
- [Transparent Rules]  $\sim \checkmark$

### FWSM 3.1 のブリッジング サポート

(注)

バージョン 4.17 以降、Cisco Security Manager は引き続き FWSM の機能をサポートしますが、バグ修正や拡張機能はサポートしていません。

FWSM 3.1 では複数のL2 インターフェイスのペアをサポートできますが、Security Manager で は 2 つのL2 インターフェイス(1 つのインターフェイスペア)と、関連付けられた 1 つの管 理 IP アドレスしか指定できません。つまり、関連付けられた 2 つの指定済みインターフェイ スを含む 1 つのブリッジグループだけが、管理 IP アドレスでプロビジョニングされます。デ バイス設定に最大で1 つのブリッジグループと2 つの指定済みインターフェイスが含まれてい る場合、このデバイス設定は検出対象になります。他のすべてのシナリオは、結果としてエ ラーメッセージが表示され、コマンドは検出時に拒否されます。さらに、検出では Security Manager にブリッジグループ情報は表示されませんが、展開中にはブリッジグループ コマン ドが生成されます。ブリッジグループがデバイス設定に存在しない場合、トランスペアレント ルール ポリシーでは、ブリッジグループ1 が展開および使用されます。

#### 関連項目

ファイアウォールデバイスでのブリッジングについて (1ページ)

### [ARP Table] ページ

[ARP Table] ページを使用して、MAC アドレスを IP アドレスにマッピングするスタティック ARPエントリを追加し、ホストに到達するために使用されるインターフェイスを識別します。

#### ナビゲーションパス

- ・ (デバイスビュー) デバイスポリシーセレクタから、[プラットフォーム (Platform)]> [ブリッジング (Bridging)]>[ARPテーブル (ARP Table)]を選択します。
- (ポリシービュー)ポリシータイプセレクタから、[PIX/ASA/FWSMプラットフォーム (PIX/ASA/FWSM Platform)]>[ブリッジング(Bridging)]>[ARPテーブル(ARP Table)]
   を選択します。[ARPテーブル(ARP Table)]を右クリックしてポリシーを作成するか、 または共有ポリシーセレクタから既存のポリシーを選択します。

#### 関連項目

- [Add ARP Configuration]/[Edit ARP Configuration] ダイアログボックス (6 ページ)
- ファイアウォールデバイスでのブリッジングについて (1ページ)
- [ARP Inspection]  $\sim \vec{y}$  (7  $\sim \vec{y}$ )
- [MAC Address Table]  $\sim \checkmark$  (10  $\sim \checkmark$ )
- [MAC Learning]  $\sim \vec{\vee}$  (12  $\sim \vec{\vee}$ )
- [Management IP]  $\sim \checkmark$  (13  $\sim \checkmark$ )

#### フィールド リファレンス

表 1 : [ARP Table] ページ

| 要素            | 説明                                                                                                    |
|---------------|----------------------------------------------------------------------------------------------------|
| タイムアウト<br>(秒) | セキュリティ アプライアンスが ARP テーブルを再構築するまでの時間<br>(60 ~ 4294967 秒)。デフォルトは 14400 秒です。                             |
|               | ARP テーブルを再構築すると、自動的に新しいホスト情報が更新され、<br>古いホスト情報が削除されます。ホスト情報は頻繁に変更されるため、<br>タイムアウトを短くすることが必要になる場合があります。 |
|               | <ul><li>(注) タイムアウトはダイナミック ARP テーブルに適用されます。</li><li>ARPテーブルに含まれているスタティックエントリではありません。</li></ul>         |
| ARP テーブル      |                                                                                                    |
| インターフェイス      | ホストが接続されるインターフェイス。                                                                                    |

| 要素            | 説明                                                                                                    |
|---------------|----------------------------------------------------------------------------------------------------|
| IPアドレス        | ホストのIPアドレス。                                                                                                    |
| MACアドレス       | ホストの MAC アドレス。                                                                                                    |
| Alias Enabled | セキュリティアプライアンスがこのマッピングのプロキシARPを実行<br>するかどうかを示します。この設定がイネーブルにされ、指定したIPア<br>ドレスのARP要求をセキュリティアプライアンスが受信した場合、セ<br>キュリティアプライアンスのMACアドレスで応答します。セキュリティ<br>アプライアンスは、このIPアドレスに属するホスト宛てのトラフィック<br>を受信すると、このコマンドで指定したホストのMACアドレスにその<br>トラフィックを転送します。この機能は、ARPを実行しないデバイスが<br>ある場合などに役立ちます。 |
|               | <ul> <li>(注) この設定は、トランスペアレントファイアウォールモードでは無視され、セキュリティアプライアンスはプロキシ ARP を実行しません。</li> </ul>                                                                                                    |

### [Add ARP Configuration]/[Edit ARP Configuration] ダイアログボックス

[Add ARP Configuration] と [Edit ARP Configuration] ダイアログボックスを使用して、MAC アドレスを IP アドレスにマッピングするスタティック ARP エントリを追加し、ホストに到達する ために使用されるインターフェイスを識別します。

### ナビゲーションパス

[Add/Edit ARP Configuration] ダイアログボックスには、[ARP Table] ページからアクセスできま す。[ARP Table] ページの詳細については、を参照してください。

#### 関連項目

- ファイアウォールデバイスでのブリッジングについて (1ページ)
- [ARP Table]  $\sim \checkmark$  (5  $\sim \checkmark$ )

#### フィールド リファレンス

表 2: [Add/Edit ARP Configuration] ダイアログボックス

| 要素                      | 説明                                |
|-------------------------|-----------------------------------|
| インターフェイス<br>(Interface) | ホスト ネットワークが接続されるインターフェイスの名前。      |
| IPアドレス                  | ホストのIPアドレス。                       |
| MAC アドレス                | ホストの MAC アドレス(00e0.1e4e.3d8b など)。 |

| 要素           | 説明                                                                                                    |
|--------------|----------------------------------------------------------------------------------------------------|
| Enable Alias | 選択すると、このマッピングのプロキシARP がイネーブルになりま<br>す。指定した IP アドレスのARP 要求をセキュリティ アプライアンス<br>が受信した場合、セキュリティ アプライアンスの MAC アドレスで応<br>答します。セキュリティ アプライアンスは、この IP アドレスに属す<br>るホスト宛てのトラフィックを受信すると、このコマンドで指定した<br>ホストの MAC アドレスにそのトラフィックを転送します。この機能<br>は、ARP を実行しないデバイスがある場合などに役立ちます。 |
|              | <ul> <li>(注) この設定は、トランスペアレント ファイアウォール モード<br/>では無視され、セキュリティアプライアンスはプロキシARP<br/>を実行しません。</li> </ul>                                                                                                    |

# [ARP Inspection] ページ

[ARP Inspection] ページを使用して、トランスペアレントファイアウォールのARP インスペク ションを設定します。ARP インスペクションは、ARP スプーフィングを防ぐために使用され ます。

#### ナビゲーションパス

- ・ (デバイスビュー) デバイスポリシーセレクタから、[プラットフォーム (Platform)]> [ブリッジング (Bridging)]>[ARPインスペクション (ARP Inspection)]を選択します。
- (ポリシービュー)ポリシータイプセレクタから、[PIX/ASA/FWSMプラットフォーム (PIX/ASA/FWSM Platform)]>[ブリッジング(Bridging)]>[ARPインスペクション(ARP Inspection)]を選択します。[ARPインスペクション(ARP Inspection)]を右クリックして ポリシーを作成するか、または共有ポリシーセレクタから既存のポリシーを選択します。

- [Add ARP Configuration]/[Edit ARP Configuration] ダイアログボックス (6 ページ)
- ファイアウォールデバイスでのブリッジングについて (1ページ)
- [ARP Table]  $\sim \vec{\vee}$  (5  $\sim \vec{\vee}$ )
- [MAC Address Table]  $\sim \checkmark$  (10  $\sim \checkmark$ )
- [MAC Learning]  $\sim \vec{\vee}$  (12  $\sim \vec{\vee}$ )
- [Management IP]  $\sim \vec{\vee}$  (13  $\sim \vec{\vee}$ )

表 3: [ARP Inspection] ページ

| 要素                     | 説明                                                                                                    |
|------------------------|----------------------------------------------------------------------------------------------------|
| [ARP Inspection] テーン   | ブル                                                                                                    |
| インターフェイス               | ARP インスペクション設定が適用されるインターフェイスの名前。                                                                                                    |
| ARP Inspection Enabled | 指定したインターフェイスでARPインスペクションをイネーブルにす<br>るかどうかを示します。                                                                                                    |
| Flood Enabled          | スタティックARPエントリのどの要素とも一致しないパケットが、発<br>信元インターフェイス以外のすべてのインターフェイスからフラッド<br>されるかどうかを示します。MACアドレス、IPアドレス、またはイ<br>ンターフェイス間に不一致がある場合、セキュリティアプライアンス<br>はパケットをドロップします。このチェックボックスをオフにすると、<br>すべての不一致パケットがドロップされます。 |
|                        | <ul> <li>(注) 専用の管理インターフェイス(存在する場合)は、このパラ<br/>メータが flood に設定されている場合でもパケットをフラッ<br/>ディングしません。</li> </ul>                                                                                                   |

### [Add/Edit ARP Inspection] ダイアログボックス

[Add/Edit ARP Inspection] ダイアログボックスを使用して、トランスペアレントファイアウォー ルインターフェイスの ARP インスペクションをイネーブルまたはディセーブルにします。

#### ナビゲーションパス

[Add/Edit ARP Inspection] ダイアログボックスには、[ARP Inspection] ページからアクセスでき ます。[ARP Inspection] ページの詳細については、[ARP Inspection] ページ (7 ページ) を参 照してください。

- •ファイアウォールデバイスでのブリッジングについて (1ページ)
- [ARP Inspection]  $\sim \vec{\mathcal{Y}}$   $(7 \sim \vec{\mathcal{Y}})$

| 表 4 : [Add ARP Inspection]/[Edit ARF | <i>PInspection</i> ]ダイアログボックス |
|--------------------------------------|-------------------------------|
|--------------------------------------|-------------------------------|

| 要素                                      | 説明                                                                                                    |
|-----------------------------------------|----------------------------------------------------------------------------------------------------|
| インターフェイス<br>(Interface)                 | ARP インスペクションをイネーブルまたはディセーブルにするイン<br>ターフェイスの名前。                                                                                                    |
| Enable ARP Inspection on this interface | 選択すると、指定したインターフェイスで ARP インスペクションが<br>イネーブルになります。                                                                                                    |
| Flood ARP packets                       | 選択すると、スタティック ARP エントリのどの要素とも一致しない<br>パケットは、発信元インターフェイス以外のすべてのインターフェ<br>イスからフラッドされます。MAC アドレス、IP アドレス、またはイ<br>ンターフェイス間に不一致がある場合、セキュリティ アプライアン<br>スはパケットをドロップします。このチェックボックスをオフにす<br>ると、すべての不一致パケットがドロップされます。 |
|                                         | <ul> <li>(注) 専用の管理インターフェイス(存在する場合)は、このパ<br/>ラメータが flood に設定されている場合でもパケットをフ<br/>ラッディングしません。</li> </ul>                                                                                                    |

## IPv6 ネイバー キャッシュの管理

[IPv6 Neighbor Cache] ページを使用して、MAC アドレスを IPv6 アドレスにマッピングするス タティック IPv6 ネイバーエントリを管理します。また、ネイバーホストに到達するために使 用されるインターフェイスを識別して、IPv6 のアドレス解決機能を提供します。これは ASA 7.0 以降のデバイスでのみ使用できます。

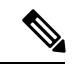

(注) IPv6ネイバーキャッシュエントリはIPv6におけるスタティックARPエントリに相当し、 [ARP Table] ページ (5ページ) で管理されます。

指定されたIPv6アドレスのエントリがすでにネイバー探索キャッシュにある場合、つまりIPv6 ネイバー探索プロセスで取得されている場合、そのエントリは自動的にスタティックエントリ に変換されます。IPv6ネイバー探索キャッシュ内のスタティックエントリがネイバー探索プ ロセスによって変更されることはありません。

[IPv6 Neighbor Cache] ページは、Security Manager の標準のテーブルです。このテーブルには [Add Row]、[Edit Row]、[Delete Row] ボタンがあります(テーブルの使用に説明されていると おり、これらは標準のボタンです)。[行の追加(Add Row)] ボタンでは[IPv6 ネイバーキャッ シュ設定の追加(Add IPv6 Neighbor Cache Configuration)] ダイアログボックスが開き、[行の 編集(Edit Row)] ボタンでは [IPv6 ネイバーキャッシュ設定の編集(Edit IPv6 Neighbor Cache Configuration)] ダイアログボックスが開きます。タイトルを除き、この2つのダイアログボッ クスは同じです。 (注) 必ず少なくとも1つのインターフェイスで IPv6 をイネーブルにしてからネイバーを追加 します。

フィールド リファレンス

| 表 5 : [Add Pv6 Neighbo | or Cache Configuration]/[Edit | IPv6 Neighbor Cache | Configuration] ダイ | アログボックス |
|------------------------|-------------------------------|---------------------|-------------------|---------|
|------------------------|-------------------------------|---------------------|-------------------|---------|

| 要素                      | 説明                                                                                                    |
|-------------------------|----------------------------------------------------------------------------------------------------|
| インターフェイス<br>(Interface) | ネイバーを追加するインターフェイスの名前を入力または選択しま<br>す。                                                                                                    |
| IPアドレス                  | ローカルのデータリンク アドレスに対応する IPv6 アドレスを入力<br>します(指定された IPv6 アドレスのエントリがすでにネイバー探<br>索キャッシュにある場合、つまり IPv6 ネイバー探索プロセスで取<br>得されている場合、そのエントリは自動的にスタティックエントリ<br>に変換されます)。 |
| MAC アドレス                | ホストのローカルデータ回線(ハードウェア)のMACアドレスを<br>入力します(00e0.1e4e.3d8b など)。                                                                                                 |

### [MAC Address Table] ページ

[MAC Address Table] ページを使用して、スタティック MAC アドレス エントリを MAC アドレ ステーブルに追加します。このテーブルによって、MAC アドレスは送信元インターフェイス に関連付けられ、デバイスにアドレス指定されたパケットを正しいインターフェイスから送信 することがセキュリティアプライアンスで認識されます。

#### ナビゲーションパス

- ・ (デバイスビュー) デバイスポリシーセレクタから、[プラットフォーム (Platform)]> [ブリッジング (Bridging)]>[MACアドレステーブル (MAC Address Table)]を選択しま す。
- (ポリシービュー)ポリシータイプセレクタから、[PIX/ASA/FWSMプラットフォーム (PIX/ASA/FWSM Platform)]>[ブリッジング(Bridging)]>[MACアドレステーブル (MAC Address Table)]を選択します。[MACアドレステーブル(MAC Address Table)] を右クリックしてポリシーを作成するか、または共有ポリシーセレクタから既存のポリ シーを選択します。

#### 関連項目

• [Add ARP Configuration]/[Edit ARP Configuration] ダイアログボックス (6ページ)

- ファイアウォールデバイスでのブリッジングについて (1ページ)
- [ARP Table]  $\sim \checkmark$  (5  $\sim \checkmark$ )
- [ARP Inspection]  $\sim \checkmark$  (7  $\sim \checkmark$ )
- [MAC Learning]  $\sim \checkmark$  (12  $\sim \checkmark$ )
- [Management IP]  $\sim \checkmark$  (13  $\sim \checkmark$ )

表 6 : [MAC Address Table] ページ

| 要素                   | 説明                                                                                       |
|----------------------|------------------------------------------------------------------------------------------|
| Aging Time (minutes) | MACアドレスエントリがタイムアウトになるまでにMACアドレステー<br>ブル内に存在する時間を分(5 ~ 720(12 時間))で設定します。5 分<br>がデフォルトです。 |
| MAC アドレス テー          | ブル                                                                                       |
| インターフェイス             | MAC アドレスを関連付けるインターフェイス。                                                                  |
| MAC アドレス             | MAC アドレス(00e0.1e4e.3d8b など)。                                                             |

### [Add MAC Table Entry]/[Edit MAC Table Entry] ダイアログボックス

[Add MAC Table Entry] と [Edit MAC Table Entry] ダイアログボックスを使用して、スタティック MAC アドレス エントリを MAC アドレス テーブルに追加するか、MAC アドレス テーブル内のエントリを変更します。

#### ナビゲーションパス

[Add MAC Table Entry]/[Edit MAC Table Entry] ダイアログボックスには、[MAC Address Table] ページからアクセスできます。[MAC Address Table] ページの詳細については、[MAC Address Table] ページ (10 ページ) を参照してください。

- ファイアウォールデバイスでのブリッジングについて (1ページ)
- [MAC Address Table]  $\sim \checkmark$  (10  $\sim \checkmark$ )

表 7: [Add MAC Table Entry]/[Edit MAC Table Entry] ダイアログボックス

| 要素                   | 説明                          |
|----------------------|-----------------------------|
| インターフェイス (Interface) | MACアドレスを関連付けるインターフェイス。      |
| MACアドレス              | MACアドレス(00e0.1e4e.3d8b など)。 |

## [MAC Learning] ページ

[MAC Learning] ページを使用して、インターフェイスでMAC アドレスラーニングをイネーブ ルまたはディセーブルにします。デフォルトでは、各インターフェイスで入力トラフィックの MAC アドレスが学習され、対応するエントリがセキュリティ アプライアンスによって MAC アドレステーブルに追加されます。必要な場合は、MAC アドレスラーニングをディセーブル にすることができます。ただし、MAC アドレスをスタティックにテーブルに追加しないかぎ り、トラフィックはセキュリティ アプライアンスを通過できません。

#### ナビゲーションパス

- ・(デバイスビュー)デバイスポリシーセレクタから、[プラットフォーム (Platform)]> [ブリッジング (Bridging)]>[MAC ラーニング (MAC Learning)]を選択します。
- (ポリシービュー)ポリシータイプセレクタから、[PIX/ASA/FWSMプラットフォーム (PIX/ASA/FWSM Platform)]>[ブリッジング(Bridging)]>[MAC ラーニング(MAC Learning)]を選択します。[MAC インスペクション(MAC Inspection)]を右クリックし てポリシーを作成するか、または共有ポリシーセレクタから既存のポリシーを選択しま す。

- [Add MAC Learning]/[Edit MAC Learning] ダイアログボックス (13 ページ)
- ファイアウォールデバイスでのブリッジングについて (1ページ)
- [ARP Table]  $\sim \vec{\vee}$  (5  $\sim \vec{\vee}$ )
- [ARP Inspection]  $\sim \vec{\vee}$  (7  $\sim \vec{\vee}$ )
- [MAC Address Table]  $\sim \vec{\mathcal{Y}}$  (10  $\sim \vec{\mathcal{Y}}$ )
- [Management IP]  $\sim \vec{\vee}$  (13  $\sim \vec{\vee}$ )

表 8 : [MAC Learning] ページ

| 要素                   | 説明                                                             |
|----------------------|----------------------------------------------------------------|
| MAC Learning Table   |                                                                |
| インターフェイス             | MAC 学習設定を適用するインターフェイス。                                         |
| MAC Learning Enabled | セキュリティ アプライアンスがインターフェイスに入るトラフィック<br>から MAC アドレスを学習するかどうかを示します。 |

### [Add MAC Learning]/[Edit MAC Learning] ダイアログボックス

[Add MAC Learning] と [Edit MAC Learning] ダイアログボックスを使用して、インターフェイス で MAC アドレス ラーニングをイネーブルまたはディセーブルにします。

ナビゲーションパス

[Add/Edit MAC Learning] ダイアログボックスには、[MAC Learning] ページからアクセスできま す。[MAC Learning] ページの詳細については、[MAC Learning] ページ (12 ページ) を参照 してください。

#### 関連項目

- •ファイアウォールデバイスでのブリッジングについて (1ページ)
- [MAC Learning]  $\sim \checkmark$  (12  $\sim \checkmark$ )

フィールド リファレンス

表 9: [Add MAC Configuration]/[Edit MAC Configuration] ダイアログボックス

| 要素                   | 説明                                                           |
|----------------------|--------------------------------------------------------------|
| インターフェイス (Interface) | MAC 学習設定を適用するインターフェイス。                                       |
| MAC Learning Enabled | 選択すると、セキュリティ アプライアンスはインターフェイ<br>スに入るトラフィックから MAC アドレスを学習します。 |

# [Management IP] ページ

トランスペアレントファイアウォールは、IP ルーティングに参加しません。デバイスに必要なIP 設定は、管理IP アドレスの指定のみです。管理IP アドレスは、システムメッセージや AAA サーバとの通信など、デバイスで発信されるトラフィックの送信元アドレスとして使用 されます。このアドレスは、リモート管理アクセスにも使用できます。 **IPv4**トラフィックの場合、すべてのトラフィックを通過させるには、管理 IP アドレスが必要です。

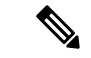

(注) デバイスの管理IPアドレスに加えて、Management 0/0または 0/1の管理専用インターフェ イスの IP アドレスを設定できます。この IP アドレスは、メインの管理 IP アドレスとは 別のサブネットに設定できます。

[Management IP] ページを使用して、セキュリティデバイスの管理 IP アドレス、またはトラン スペアレント ファイアウォール モードのコンテキストの管理 IP アドレスを設定します。

#### ナビゲーションパス

- (デバイスビュー)デバイスポリシーセレクタから、[プラットフォーム (Platform)]>
   [ブリッジング (Bridging)]>[管理IP (Management IP)]を選択します。
- (ポリシービュー)ポリシータイプセレクタから、[PIX/ASA/FWSMプラットフォーム (PIX/ASA/FWSM Platform)]>[ブリッジング(Bridging)]>[管理IP(Management IP)] を選択します。[管理IP(Management IP)]を右クリックしてポリシーを作成するか、また は共有ポリシーセレクタから既存のポリシーを選択します。

#### 関連項目

- ファイアウォールデバイスでのブリッジングについて (1ページ)
- [ARP Table]  $\sim \checkmark$  (5  $\sim \checkmark$ )
- [ARP Inspection]  $\sim \checkmark$  (7  $\sim \checkmark$ )
- [MAC Address Table]  $\sim \checkmark$  (10  $\sim \checkmark$ )
- [MAC Learning]  $\sim \checkmark$  (12  $\sim \checkmark$ )

#### フィールド リファレンス

表 10: [Management IP] ページ

| 要素                                 | 説明                     |
|------------------------------------|------------------------|
| 管理 IP アドレス (Management IP Address) | 管理IPアドレス。              |
| サブネットマスク                           | 管理IPアドレスに対応するサブネットマスク。 |

# [Management IPv6] ページ (ASA 5505)

トランスペアレントファイアウォールは、IP ルーティングに参加しません。デバイスに必要なIP 設定は、管理 IP アドレスの指定のみです。管理 IP アドレスは、システム メッセージや

AAA サーバとの通信など、デバイスで発信されるトラフィックの送信元アドレスとして使用 されます。このアドレスは、リモート管理アクセスにも使用できます。

IPv6トラフィックの場合は、少なくとも、トラフィックを通過させるリンクローカルアドレスを設定する必要があります。リモート管理などの管理操作を含めたフル機能を実現するために、グローバル管理アドレスを設定することを推奨します。グローバルアドレスを設定する場合、各インターフェイスにリンクローカルアドレスが自動的に設定されるため、特にリンクローカルアドレスを設定する必要はありません。ただし、グローバル管理アドレスを設定しない場合、IPv6インターフェイスの設定(ASA/FWSM)の説明に従って、インターフェイスリンクローカルアドレスを設定する必要があります。1つのデバイスにはIPv6管理アドレスとIPv4管理アドレスの両方を設定できます。

トランスペアレント モードの ASA 5505 では、[Management IPv6] ページを使用して IPv6 をイ ネーブルにし、ネイバー送信要求を設定して、IPv6 インターフェイスアドレスを管理します。

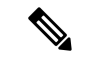

(注) このページは、トランスペアレントモードのASA 5505 バージョン 8.2 および 8.3 のデバ イスでのみ使用できます。

#### ナビゲーションパス

- (デバイスビュー) デバイスポリシーセレクタから、[プラットフォーム (Platform)]>
   [ブリッジング (Bridging)]>[管理 IPv6 (Management IPv6)]を選択します。
- (ポリシービュー)ポリシータイプセレクタから、[PIX/ASA/FWSM プラットフォーム (PIX/ASA/FWSM Platform)]>[ブリッジング(Bridging)]>[管理 IPv6(Management IPv6)]を選択します。共有ポリシー セレクタから既存のポリシーを選択するか、または 新しいポリシーを作成します。

- ファイアウォールデバイスでのブリッジングについて (1ページ)
- [ARP Table] ページ (5 ページ)
- [ARP Inspection]  $\sim \vec{\vee}$  (7  $\sim \vec{\vee}$ )
- [MAC Address Table]  $\sim \vec{\vee}$  (10  $\sim \vec{\vee}$ )
- [MAC Learning]  $\sim \checkmark$  (12  $\sim \checkmark$ )

#### 表 11 : [Management IPv6] ページ

| 要素                           | 説明                                                                                                    |
|------------------------------|----------------------------------------------------------------------------------------------------|
| IPv6を有効<br>化(Enable<br>IPv6) | IPv6 をイネーブルにして、IPv6 管理インターフェイス アドレスを設定するには、このチェックボックスをオンにします。このオプションをオフにすると<br>IPv6 をディセーブルにできますが、設定情報は保持されます。                                                                                                    |
| DAD<br>Attempts              | Duplicate Address Detection (DAD; 重複アドレス検出)の実行中にインターフェ<br>イスで送信される連続ネイバー送信要求メッセージの数を指定するには、この<br>フィールドに0~600の数を入力します。0を入力すると、重複アドレス検出<br>がディセーブルになります。1を入力すると、フォローアップ送信のない一度<br>の送信を設定します。これはデフォルトです。                                           |
|                              | アドレスがインターフェイスに割り当てられる前に、重複アドレス検出によっ<br>て、新しいユニキャストIPv6アドレスの一意性が確認されます(重複アドレス<br>検出の実行中、新しいアドレスは一時的な状態になります)。重複アドレス検<br>出では、ネイバー送信要求メッセージを使用して、ユニキャストIPv6アドレス<br>の一意性を確認します。                                                                     |
|                              | 重複アドレス検出によって重複アドレスが特定された場合、そのアドレスの状態は DUPLICATE に設定され、アドレスは使用されなくなります。重複アドレスがインターフェイスのリンクローカルアドレスの場合は、そのインターフェイス上で IPv6 パケットの処理がディセーブルになり、次のようなエラーメッセージが発行されます。                                                                                 |
|                              | %PIX-4-DUPLICATE: Duplicate address FE80::1 on outside                                                                                                    |
|                              | 重複アドレスがインターフェイスのグローバルアドレスの場合は、そのアドレ<br>スは使用されず、前述のリンクローカルアドレスと同様のエラー メッセージ<br>が発行されます。                                                                                                    |
|                              | 重複アドレスに関連付けられているコンフィギュレーションコマンドはすべて<br>設定済みのままになりますが、アドレスの状態は DUPLICATE に設定されま<br>す。インターフェイスのリンクローカルアドレスに変更があると、新しいリン<br>クローカルアドレスに対して重複アドレス検出が行われ、そのインターフェイ<br>スに関連付けられている他のすべての IPv6 アドレスが再生成されます (つま<br>り、重複アドレス検出は、新しいリンクローカルアドレスでのみ行われます)。 |
| NS Interval                  | IPv6ネイバー送信要求メッセージの再送信間隔(ミリ秒単位)。有効な値の範囲は1000~3600000ミリ秒で、デフォルト値は1000ミリ秒です。                                                                                                    |

| 要素                | 説明                                                                                                    |
|-------------------|----------------------------------------------------------------------------------------------------|
| Reachable<br>Time | リモートIPv6ノードが到達可能であることが最初に確認されてから、このノードが到達可能であると見なされ続ける時間(ミリ秒単位)。有効な値の範囲は<br>0~3600000ミリ秒で、デフォルト値は0です。この値に0を使用する場合、<br>到達可能時間は未定に設定されます。つまり、到達可能時間の設定および追跡<br>は受信デバイス次第です。  |
|                   | 設定時間によって、使用不可のネイバーを検知できます。時間を短く設定する<br>と、使用できないネイバーをより早く検出できます。ただし、時間を短くする<br>ほど、IPv6ネットワーク帯域幅とすべての IPv6ネットワークデバイスの処理<br>リソースの消費量が増えます。通常のIPv6の運用では、あまり短い時間設定は<br>推奨できません。 |
| Interface IPv6    | このテーブルに一覧表示される管理インターフェイスに割り当てられている                                                                                                    |
| Addresses         | IPv6アドレス。このテーブルの下の[Add Row]、[Edit Row]、および[Delete Row]<br>ボタンを使用して、これらのエントリを管理します(テーブルの使用に説明さ<br>れているとおり、これらは標準のボタンです)。                                                    |
|                   | [Add Row] および [Edit Row] を使用すると、[IPv6 Address for Interface] ダイアロ<br>グボックスが開きます。                                                                                           |

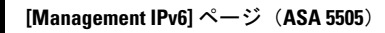

I

翻訳について

このドキュメントは、米国シスコ発行ドキュメントの参考和訳です。リンク情報につきましては 、日本語版掲載時点で、英語版にアップデートがあり、リンク先のページが移動/変更されている 場合がありますことをご了承ください。あくまでも参考和訳となりますので、正式な内容につい ては米国サイトのドキュメントを参照ください。